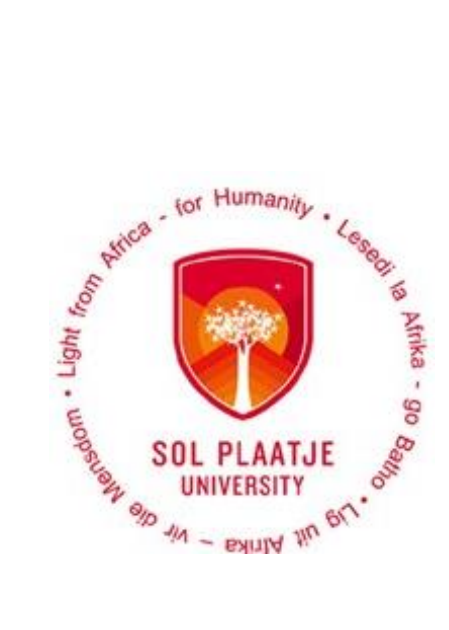

## **Avoid long queues!**

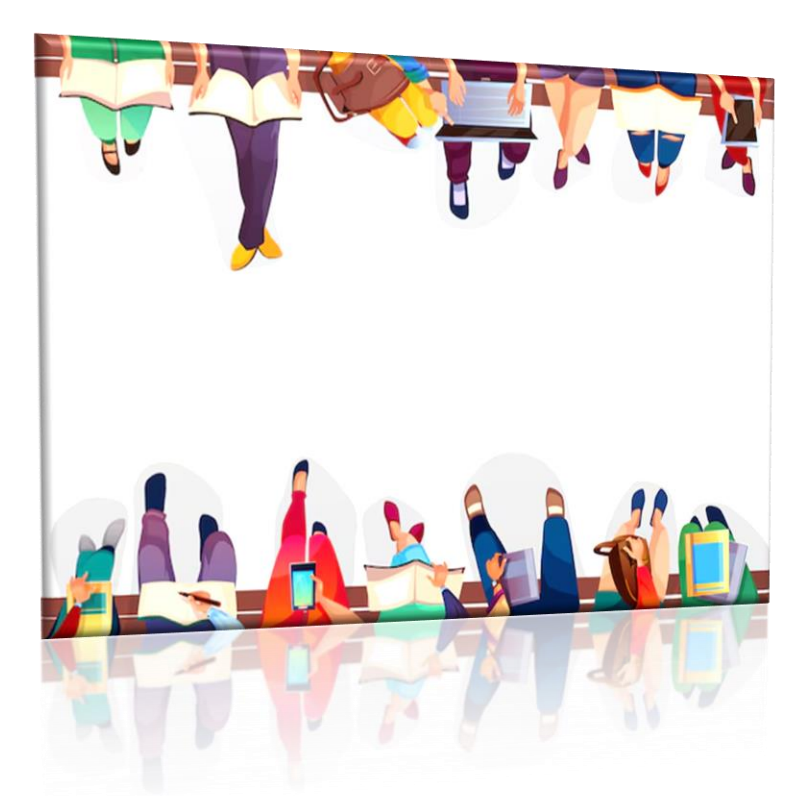

# 2025 Registration Guidelines

### Contents

| Online Regist | ration Process:                                                 | 3  |
|---------------|-----------------------------------------------------------------|----|
| STEP 1.       | How to login?                                                   | 3  |
| STEP 2.       | Did you forget your pin, or do you want to create a pin?        | 3  |
| STEP 3.       | Read Registration Rules / Indemnity and Consent Form.           | 4  |
| STEP 4.       | Upload required documents                                       | 5  |
| STEP 5.       | View Academic Admission Status.                                 | 5  |
| STEP 6.       | View Correspondence                                             | 6  |
| STEP 7.       | How do I register my qualification and subjects?                | 7  |
| STEP 8.       | How to generate a Proof of Registration?                        | 12 |
| STEP 9.       | How to register more subjects?                                  | 13 |
| STEP 10.      | What you need to do if you are blocked from registering online? | 14 |
| STEP 11.      | How to view your Academic Application Status?                   | 15 |
| STEP 12.      | Do you need assistance?                                         | 15 |
|               |                                                                 |    |

## **Online Registration Process:**

#### Please Note the following:

- Visit our website: <u>www.spu.ac.za</u> or use the following link <u>https://ienabler.spu.ac.za/pls/prodi41/w99pkg.mi\_login?numtype=S</u> to register online.
- Browser to use: avoid technical issues with access by using Internet Explorer.

#### STEP 1. How to login?

Login with your *student no* and five-digit *pin* then click on the Login Button.

| Registered Users: Login Credentials       |
|-------------------------------------------|
| ●Student OPersonnel OOther OAlumni        |
| Student Number:                           |
| Pin:                                      |
| (5 numeric digits.Do not start with a 0.) |
| Login Forgot Pin Change Pin Request A Pin |
| Forgot Student Number                     |
|                                           |

#### STEP 2. Did you forget your pin, or do you want to create a pin?

- Type in your student number and click on Request a Pin or click on Forgot Pin.
- A web pin will be send directly to your email address. If your email address has changed, please notify the following departments to update it:
  - Potential undergraduate students: and
  - **4 Potential postgraduate students**: Faculty Managers, see page 12.
- If the system blocks you after 3 unsuccessful login attempts, contact your Faculty Manager/Administrator to reset your login.
- Login and **read** the "**Registration Rules and Indemnity and Consent Form**" in order to proceed with your registration process.

Congratulations!! You have accessed the Student Online System.

| Stra tor Humanity Cape                                              | SOL PLAAT             | JE UNIVERSITY                  |                            | Friday, 29th January 202 |
|---------------------------------------------------------------------|-----------------------|--------------------------------|----------------------------|--------------------------|
| SOL PLATJE                                                          | 8                     | 9                              | School Leaving Information |                          |
| an in - while the or,                                               |                       |                                | Application Information    |                          |
| Student Web                                                         |                       |                                | Registration Information   |                          |
| Application     Registration     Student Administration             |                       |                                | Residence Information      |                          |
| <ul> <li>Student Administration</li> <li>Student Enquiry</li> </ul> | Student               | lbr                            | Financial Information      |                          |
| Logout                                                              | Gender                | Male                           |                            |                          |
|                                                                     | Birthdate             | 04-Feb-2001                    |                            |                          |
|                                                                     | ID Nbr                |                                |                            |                          |
|                                                                     | Marital St            | atus Single                    |                            |                          |
|                                                                     | Home La               | g SETSWANA                     |                            |                          |
|                                                                     | Citizensh             | P SOUTH AFRICA                 |                            |                          |
|                                                                     | Email A               | ddress )                       |                            |                          |
|                                                                     | Cellpho               | ne                             |                            |                          |
|                                                                     | V Postal A<br>HOUSE N | ddress<br>D 20530 MANAMAKGOTHA |                            | à                        |
|                                                                     |                       |                                |                            | € 1309                   |

#### STEP 3. Read Registration Rules / Indemnity and Consent Form.

Click on Registration on your left, then click on Rules and Regulations.

<u>NB</u>: Read the **SPU Online Registration Rules** and **Indemnity and Consent Form,** scroll down and click on the **[I Accept]** Button as it serves as an electronic consent in order to proceed to the next registration step.

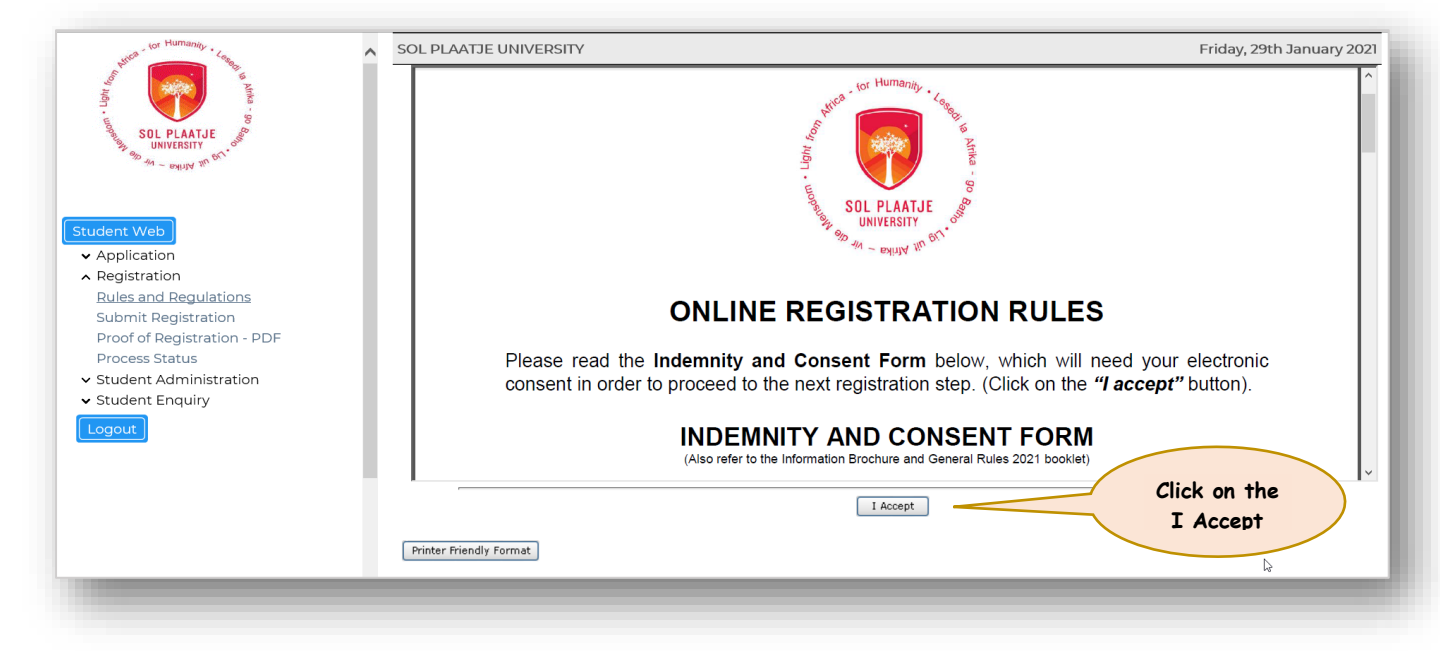

| hilles tor Humanity . Long                                                          | ^ | SOL PLAATJE UNIVERSITY | Tuesday, 26th January 2021 |
|-------------------------------------------------------------------------------------|---|------------------------|----------------------------|
| SOL PLAATJE<br>UNIVERSITY<br>UNIVERSITY<br>0 44 - POUVY NO 014                      |   | Your acceptance Retu   | has been logged<br>Im      |
| Student Web                                                                         |   |                        |                            |
| ∧ Registration<br><u>Rules and Regulations</u><br>Submit Registration               |   |                        |                            |
| Proof of Registration - PDF<br>Process Status                                       |   |                        |                            |
| <ul> <li>Student Administration</li> <li>Student Enquiry</li> <li>Logout</li> </ul> |   |                        |                            |
|                                                                                     |   |                        |                            |

#### STEP 4. Upload required documents.

#### Click on Certificates seen.

Click on the following documents to be uploaded:

- Acknowledgement of Debt (AOD), upload a certified scanned document and SAVE the document.
- **Proof of Registration Payment**, upload a certified scanned copy and **SAVE** the document.
- Acknowledgement of Funding, upload a certified scanned letter of your funder and SAVE the document.

Please note: All uploaded documents will be confirmed against the original document(s).

| 1 mm 32                                                                                  |                                                                                                    |                                |           |             |              |                    |                         |
|------------------------------------------------------------------------------------------|----------------------------------------------------------------------------------------------------|--------------------------------|-----------|-------------|--------------|--------------------|-------------------------|
|                                                                                          | Certifi                                                                                                    | cates seen                     |           |             |              |                    |                         |
| SOL PLAATJE<br>UNIVERSITY                                                                | Student Nur                                                                                                    | nber: 20                       |           |             | Certificates | seen               |                         |
| ent Web<br>application<br>tesidence Application<br>tegistration<br>tules and Regulations | <ul> <li>You need electronic copies of your documents.</li> <li>Click on the blue Load/View document hyperlink.</li> <li>On the next window click on the Load Document Button and browse to the correct location of your document.</li> <li>Note: Choose the document that corresponds to the certificate description of the link you clicked on and Save.</li> <li>Repeat the process for all the certificates on the page.</li> <li>Do not upload all documents under the same certificate link.</li> </ul> |                                |           |             |              |                    |                         |
| <u>'ertificates seen</u><br>Icademic Admission Status                                    | Certificate                                                                                                    |                                | Processed | Expiry Date | Remarks      | Load/View          | Uploaded<br>via the web |
| riew Correspondence<br>Submit Registration<br>Proof of Registration - PDF                | AF                                                                                                    | AFFIDAVIT                      | No        |             |              | Load/View Document | No                      |
| dd Subjects to a Registration<br>rocess Status                                           | AI                                                                                                    | ACKNOWLEDGEMENT OF DEBT (AOD)  | Yes       |             |              | Load/View Document | No                      |
| esidence Registration<br>tudent Administration<br>tudent Enquiry                         | AT                                                                                                    | ACADEMIC TRANSCRIPT            | No        |             |              | Load/View Document | Yes                     |
| ligher Degrees                                                                           | IA                                                                                                    | I ACCEPT APPLICATION RULES & R | Yes       |             |              | Load/View Document | No                      |
| gout                                                                                     | ID                                                                                                    | IDENTIFICATION DOCUMENTATION   | No        |             |              | Load/View Document | Yes                     |
|                                                                                          | IR                                                                                                    | I ACCEPT REGISTRATION RULES    | Yes       |             |              | Load/View Document | No                      |
|                                                                                          | MC                                                                                                    | MATRIC CERTIFICATE (NSC)       | No        |             |              | Load/View Document | Yes                     |
|                                                                                          | PQ                                                                                                    | DEGREE/CERTIFICATE ACHIEVED    | No        |             |              | Load/View Document | Yes                     |

#### STEP 5. View Academic Admission Status.

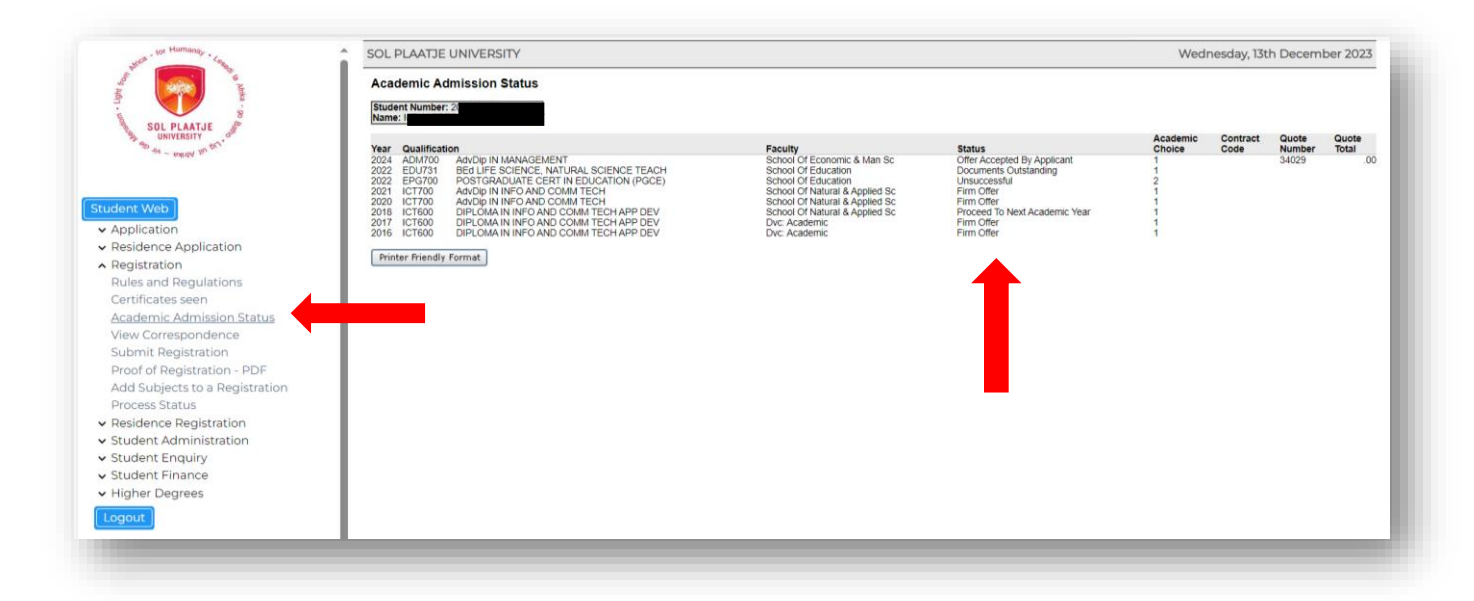

#### STEP 6. View Correspondence.

Click on the document you wish to view or print. See output below.

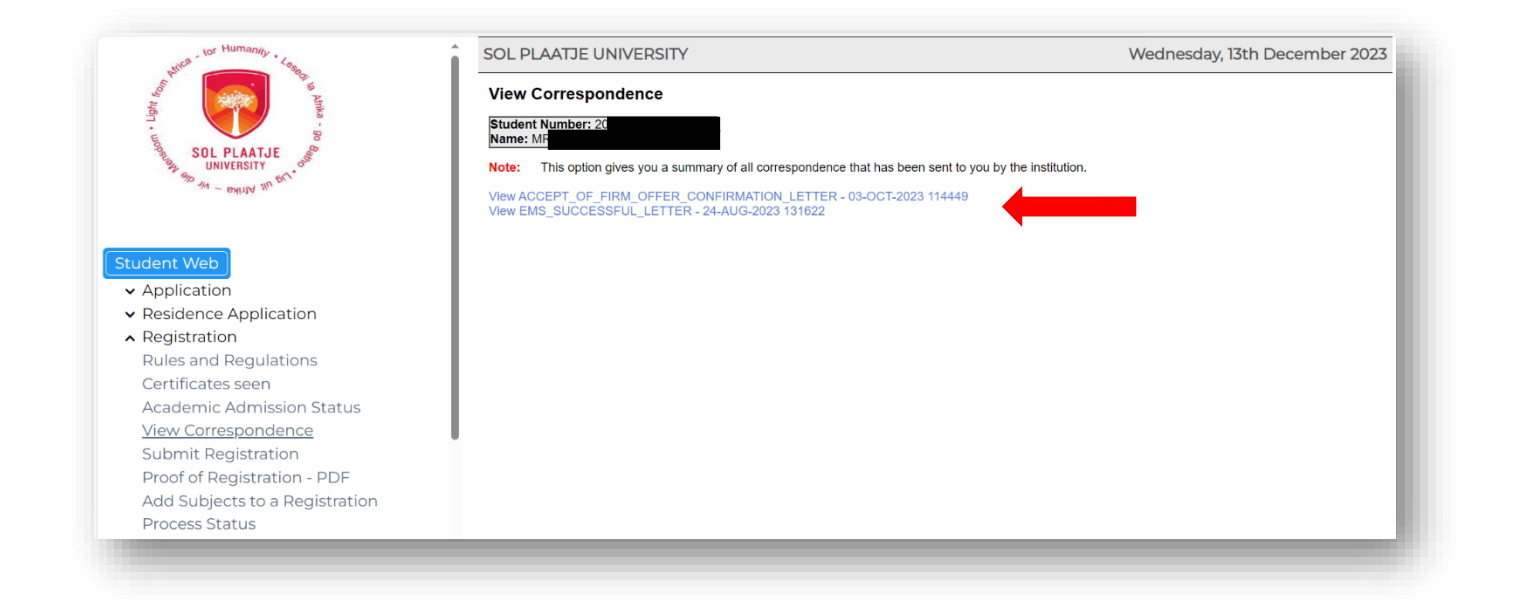

|                                                                          | o Africa                                                         |
|--------------------------------------------------------------------------|------------------------------------------------------------------|
| (+27) 53 491 01<br>(+27) 53 491 01<br>(+27) 53 491 01<br>(+27) 53 491 01 |                                                                  |
| TLIF & applications@spu.ac                                               | SOL PLA                                                          |
| Y of Private Bag X50<br>North Camp<br>Chapel Str<br>Kimber<br>83         | <sup>9</sup> ба <mark>н UNIVERS</mark><br><sup>9</sup> /0 - мицу |
| 03 October 20                                                            |                                                                  |
| Application Number:2<br>STREET                                           | Dear M<br>This letter serves                                     |
|                                                                          | documentation.                                                   |
|                                                                          |                                                                  |

#### STEP 7. How do I register my qualification and subjects?

Click on Submit Registration on your left and complete the following:

- Students who are registering for Education qualification (See *Example 1*), must complete two fields as seen below:
  - o Click on the dropdown button to enter your **Employment Status** 
    - Employed by external employer;
    - Employed by this employer; or
    - Unemployed
  - Click on the dropdown button to enter your **Teaching Profession** and click on the **Save and Continue Button** to display your subjects.
  - Tick your compulsory and elective subjects according to the qualification guidelines, then click the Save and Continue Button to proceed with the, or click the Restart Process Button to start STEP 5 again.

#### Example 1.

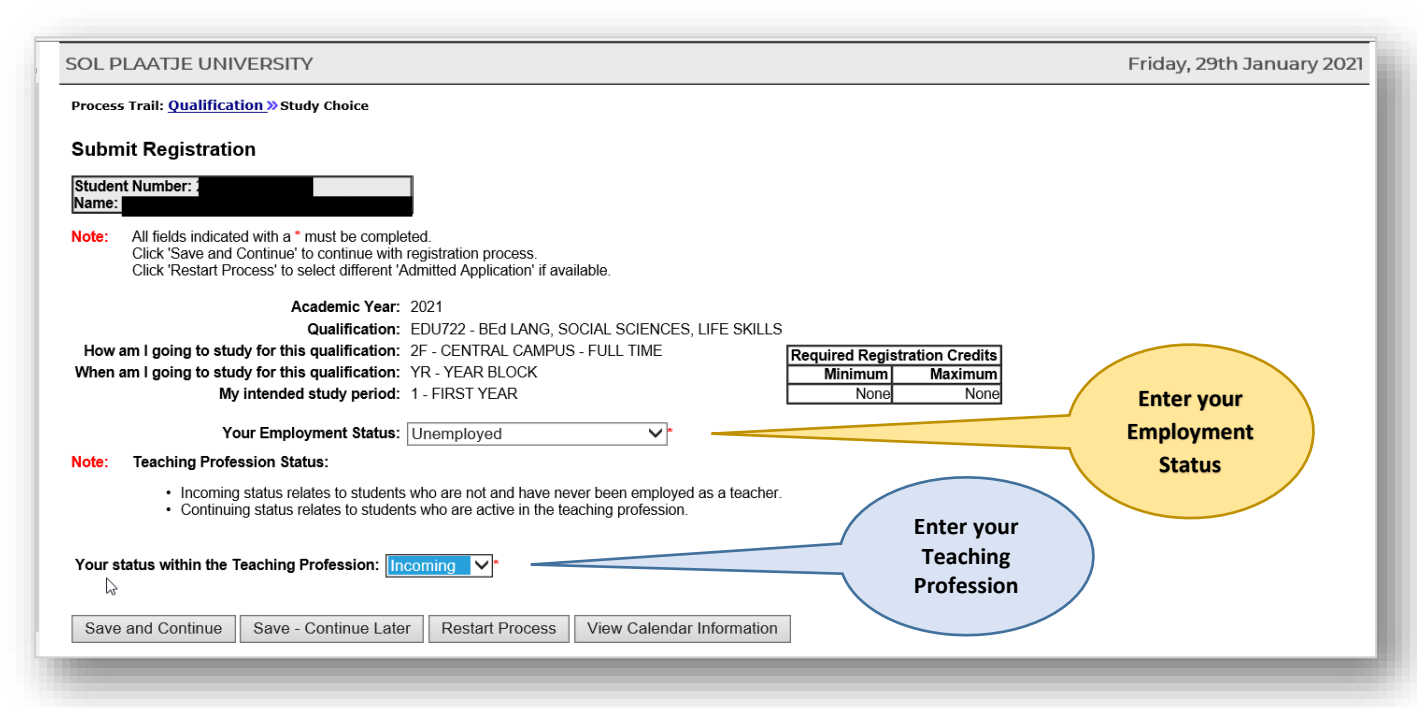

|                                                                                                    | 1005                                                                             | day, 9th February 2021             |
|----------------------------------------------------------------------------------------------------|----------------------------------------------------------------------------------|------------------------------------|
| rocess Trail: <u>Qualification » Study Choice</u> » Subject Choice                                                                                                    |                                                                                  |                                    |
| ossible Subject Selection                                                                                                    |                                                                                  |                                    |
| Student Number:                                                                                                    |                                                                                  |                                    |
| Vame:                                                                                                    |                                                                                  |                                    |
|                                                                                                    |                                                                                  |                                    |
| AcademicYear 2021 Qualification EDU724, BEALANG SOCIAL SCIENCES & LIFE SKILLS                                                                                                    |                                                                                  |                                    |
| Mode of Study 2F - CENTRAL CAMPUS - FULL TIME                                                                                                    | _                                                                                |                                    |
| Academic Period YR - YEAR BLOCK                                                                                                    | R                                                                                | equired Registration Credits       |
| Period of Study 1 - FIRST YEAR                                                                                                    |                                                                                  | Minimum Maximum                    |
| Diseas called the subjects of modules you also to resister for by disking on the sheak boy also and the su                                                                                                    | L                                                                                | None None                          |
| ote: Please select the subjects or modules you plan to register for by clicking on the check box alongside the subjects or modules you plan to register for by clicking on the check box alongside the subjects.                                                                                                    | bject detail. When all of your selections have been made, cli                    | ck the 'Save and Continue'         |
|                                                                                                    |                                                                                  |                                    |
| Possible Subjects                                                                                                    |                                                                                  |                                    |
|                                                                                                    |                                                                                  | Academic Credits                   |
| jubject                                                                                                    | Compulsory                                                                       | Academic Credits<br>Not Applicable |
| Subject<br>I EEDU612 - WHAT IT MEANS TO EDUCATE: THEORETICAL PERCEPT                                                                                                    | Compulsory<br>Yes                                                                | Academic Credits<br>Not Applicable |
| ubject<br>☑ EEDU612 - WHAT IT MEANS TO EDUCATE: THEORETICAL PERCEPT<br>☑ EENG611 - ENGLISH 1                                                                                                    | Compulsory<br>Yes<br>Yes                                                         | Academic Credits<br>Not Applicable |
| Control Control Contr | Compulsory<br>Yes<br>Yes<br>Yes                                                  | Academic Credits<br>Not Applicable |
| Subject<br>Ø EEDU612 - WHAT IT MEANS TO EDUCATE: THEORETICAL PERCEPT<br>Ø EENG611 - ENGLISH 1<br>Ø EENG612 - ENGLISH 1<br>Ø EPC0610 - GENERAL PEDAGOGY 1-CURRICULUM THEORY & DESIGN                                                                                                    | Compulsory<br>Yes<br>Yes<br>Yes<br>Yes                                           | Academic Credits<br>Not Applicable |
| Subject  EEDU612 - WHAT IT MEANS TO EDUCATE: THEORETICAL PERCEPT  EENG611 - ENGLISH 1  EENG612 - ENGLISH 1  EENG612 - GENERAL PEDAGOGY 1-CURRICULUM THEORY & DESIGN  EPSY611 - EDUCATION STUDIES 1 (THE PSYCHOLOGY OF EDU)                                                                                                    | Compulsory<br>Yes<br>Yes<br>Yes<br>Yes<br>Yes<br>Yes                             | Academic Credits<br>Not Applicable |
| Subject  EEDU612 - WHAT IT MEANS TO EDUCATE: THEORETICAL PERCEPT  EEN6611 - ENGLISH 1  EEN6612 - ENGLISH 1  EENC610 - GENERAL PEDAGOGY 1-CURRICULUM THEORY & DESIGN  EPSV611 - EDUCATION STUDIES 1 (THE PSYCHOLOGY OF EDU)  ESSC611 - SOCIAL SCIENCES (HISTORY)                                                                                                    | Compulsory<br>Yes<br>Yes<br>Yes<br>Yes<br>Yes<br>Yes                             | Academic Credits<br>Not Applicable |
| Subject         Image: EEDu612 - WHAT IT MEANS TO EDUCATE: THEORETICAL PERCEPT         Image: EENG611 - ENGLISH 1         Image: EENG612 - ENGLISH 1         Image: EENG612 - ENGLISH 1         Image: EENG612 - ENGLISH 1         Image: EENG612 - ENGLISH 1         Image: EENG612 - ENGLISH 1         Image: EENG612 - ENGLISH 1         Image: EENG612 - SOCIAL SCIENCES (HISTORY)         Image: ESSC612 - SOCIAL SCIENCES (HISTORY)                                                                                                    | Compulsory<br>Yes<br>Yes<br>Yes<br>Yes<br>Yes<br>Yes<br>Yes<br>Yes               | Academic Credits<br>Not Applicable |
| Subject         Image: Constraint of the constraint of the cons                                                         | Compulsory<br>Yes<br>Yes<br>Yes<br>Yes<br>Yes<br>Yes<br>Yes<br>Yes               | Academic Credits<br>Not Applicable |
| Subject         Ø EEDU612 - WHAT IT MEANS TO EDUCATE: THEORETICAL PERCEPT         Ø EENG611 - ENGLISH 1         Ø EPCD610 - GENERAL PEDAGOGY 1-CURRICULUM THEORY & DESIGN         Ø EPSY611 - EDUCATION STUDIES 1 (THE PSYCHOLOGY OF EDU)         Ø ESSC611 - SOCIAL SCIENCES (HISTORY)         Ø EFD10 - TEACHING PRACTICE 1         Ø SCOR511 - CORE CURRICULUM 1                                                                                                    | Compulsory<br>Yes<br>Yes<br>Yes<br>Yes<br>Yes<br>Yes<br>Yes<br>Yes<br>Yes        | Academic Credits<br>Not Applicable |
| Subject                                                                                                    | Compulsory<br>Yes<br>Yes<br>Yes<br>Yes<br>Yes<br>Yes<br>Yes<br>Yes<br>Yes<br>Yes | Academic Credits<br>Not Applicable |
| Subject                                                                                                    | Compulsory<br>Yes<br>Yes<br>Yes<br>Yes<br>Yes<br>Yes<br>Yes<br>Yes<br>Yes<br>Yes | Academic Credits<br>Not Applicable |
| Subject         Image: EEDu612 - WHAT IT MEANS TO EDUCATE: THEORETICAL PERCEPT         Image: EEDu612 - ENGLISH 1         Image: EEDu612 - ENGLISH 1         Image: EEDu612 - ENGLISH 1         Image: EEDu612 - ENGLISH 1         Image: EEDu612 - ENGLISH 1         Image: EEDu612 - ENGLISH 1         Image: EEDu612 - ENGLISH 1         Image: EEDu612 - ENGLISH 1         Image: EEDu612 - EDU60GOY 1-CURRICULUM THEORY & DESIGN         Image: EEDu612 - SOCIAL SCIENCES (HISTORY)         Image: EEDu612 - SOCIAL SCIENCES (HISTORY)         Image: EEDu612 - SOCIAL SCIENCES (HISTORY)         Image: EEDu612 - SOCIAL SCIENCES (HISTORY)         Image: EEDu612 - SOCIAL SCIENCES (HISTORY)         Image: EEDu612 - SOCIAL SCIENCES (HISTORY)         Image: EEDu612 - SOCIAL SCIENCES (HISTORY)         Image: EEDu612 - SOCIAL SCIENCES (HISTORY)         Image: EEDu612 - SOCIAL SCIENCES (HISTORY)         Image: EEDu612 - SOCIAL SCIENCES (HISTORY)         Image: SCOR612 - CORE CURRICULUM 1         Image: Social - CORE CURRICULUM 2         Image: Save and Continue       Save - Continue Later         Restart Process                                                                                                    | Compulsory<br>Yes<br>Yes<br>Yes<br>Yes<br>Yes<br>Yes<br>Yes<br>Yes<br>Yes<br>Yes | Academic Credits<br>Not Applicable |

- When registering for any other qualification, please update only the Employment Status. (See examples 2 and 3):
  - Click on the dropdown button to select your Employment Status, then click on the Save and Continue Button to display your subjects.

#### Example 2.

| SOL PLAATJE UNIVERSITY                                                                                                    | Tuesday, 26th January 2021 |
|----------------------------------------------------------------------------------------------------|----------------------------|
| Process Trail: Qualification >>> Study Choice                                                                                                    |                            |
| Submit Registration                                                                                                    |                            |
| Student Number: 2                                                                                                    |                            |
| Note: All fields indicated with a * must be completed.<br>Click 'Save and Continue' to continue with registration process.<br>Click 'Restart Process' to select different 'Admitted Application' if available. |                            |
| Academic Year: 2021<br>Qualification: BAC701 - BA - GENERAL                                                                                                    |                            |
| How am I going to study for this qualification: 2F - CENTRAL CAMPUS - FULL TIME<br>When am I going to study for this gualification: YR - YEAR BLOCK                                                            | lits                       |
| My intended study period: 1 - FIRST YEAR None N                                                                                                    | one                        |
| Your Employment Status: Unemployed                                                                                                    |                            |
| Save and Continue Save - Continue Later Restart Process View Calendar Information                                                                                                    |                            |
|                                                                                                    |                            |

| Node of Study         2F - CENTRAL CAMPUS - FULL TIME           Academic Period         YR - YEAR BLOCK           Period of Study         1 - FIRST YEAR           Note:         Please select the subjects or modules you plan to register for by clicking on the check box alongside button, to proceed with the registration process. | the subject detail. When all of your selections have been made, | Required Registration Credits<br>Minimum Maximum<br>None None<br>Click the 'Save and Continue' |
|----------------------------------------------------------------------------------------------------|-----------------------------------------------------------------|------------------------------------------------------------------------------------------------|
| Possible Subje                                                                                                    | ects                                                            | Assedunds C                                                                                    |
| Subject                                                                                                    | Compulsory                                                      | Academic Credits<br>Not Applicable                                                             |
| HCOM511 - INTRO TO COMMUNICATION IN THE HUMANITIES                                                                                                    | Yes                                                             |                                                                                                |
| HRES512 - INTRODUCTION TO RESEARCH IN THE HUMANITIES                                                                                                    | Yes                                                             |                                                                                                |
| A HSAG511 - SOUTH AFRICA WITHIN THE GLOBAL CONTEXT                                                                                                    | Yes                                                             |                                                                                                |
| M HTPH511 - THEORY AND PHILOSOPHY IN THE HUMANITIES                                                                                                    | Yes                                                             |                                                                                                |
| SCOR511 - CORE CURRICULUM 1                                                                                                    | Yes                                                             |                                                                                                |
| SCOR612 - CORE CURRICULUM 2                                                                                                    | Yes                                                             |                                                                                                |
| roup : CONVERSATIONAL AFRICAN LANGUAGES (SELECT 1) (You must choose a minimum of 1 and a                                                                                                    | a maximum of 1 subjects from this group).                       |                                                                                                |
| HAFC511 - CONVERSATIONAL AFRIKAANS                                                                                                    | No                                                              |                                                                                                |
| HSLC511 - CONVERSATIONAL SIGN LANGUAGE                                                                                                    | No                                                              |                                                                                                |
| HSTC511 - CONVERSATIONAL SETSWANA                                                                                                    | No                                                              |                                                                                                |
| HXHC511 - CONVERSATIONAL ISIXHOSA                                                                                                    | No                                                              |                                                                                                |
| Group : SOCIAL SCIENCES (SELECT 2 SUBJECTS IN THE STREAM OF YOUR CHOICE) (You must choo                                                                                                    | ose a minimum of 0 and a maximum of 2 subjects from this group  | ).                                                                                             |
| HANT614 - INTRODUCTION TO SOCIAL ANTHROPOLOGY                                                                                                    | No                                                              |                                                                                                |
| HHIS614 - FORGING THE MODERN WORLD: AN INTRO TO HISTORY                                                                                                    | No                                                              |                                                                                                |
| HPSY614 - INTRODUCTION TO PSYCHOLOGY                                                                                                    | No                                                              |                                                                                                |
| HSOC614 - INDIVIDUAL AND SOCIETY                                                                                                    | No                                                              |                                                                                                |
| NGE0514 - INTRODUCTION TO HUMAN GEOGRAPHY                                                                                                    | No                                                              |                                                                                                |
| roup : HERITAGE STUDIES (SELECT 2 SUBJECTS IN THE STREAM OF YOUR CHOICE) (You must cho                                                                                                    | oose a minimum of 0 and a maximum of 2 subjects from this grou  | ıp).                                                                                           |
| HARC614 - WORLD ARCHAEOLOGY FROM AFRICAN ORIGINS                                                                                                    | No                                                              |                                                                                                |
| HHER614 - CULTURAL HERITAGE & SOCIETY IN SOUTHERN AFR                                                                                                    | No                                                              |                                                                                                |
| FOUP : LANGUAGES (SELECT 2 SUBJECTS IN THE STREAM OF YOUR CHOICE ) (You must choose a                                                                                                    | minimum of 0 and a maximum of 2 subjects from this group).      |                                                                                                |
| HAFN614 - INTRODUCTION TO AFRIKAANS                                                                                                    | No                                                              |                                                                                                |
| HCRE614 - INTRODUCTION TO CREATIVE WRITING                                                                                                    | No                                                              |                                                                                                |
| HENG614 - INTRODUCTION TO LITERARY GENRES I                                                                                                    | No                                                              |                                                                                                |
| HUNG14 INTRODUCTION TO UNCLUSTICS                                                                                                    | No                                                              |                                                                                                |

#### Example 3.

| atter and the                                                                                                    | SOE PEAKISE ONIVERSITI                                                                                                    | Wednesday, Sid Feb                                                                                                    | ruary 202                                                |
|----------------------------------------------------------------------------------------------------|----------------------------------------------------------------------------------------------------|----------------------------------------------------------------------------------------------------|----------------------------------------------------------|
| Log Log Log                                                                                                    | Process Trail: Qualification » Study Choice                                                                                                    |                                                                                                    |                                                          |
|                                                                                                    | Submit Registration                                                                                                    |                                                                                                    |                                                          |
| SOL PLAATJE                                                                                                    | Student Number:                                                                                                    |                                                                                                    |                                                          |
| ST ONIVERSITY OF ST                                                                                                    | Name:                                                                                                    |                                                                                                    |                                                          |
|                                                                                                    | Note: All fields indicated with a * must be completed.<br>Click 'Save and Continue' to continue with registratio                                                                                                    | n process.                                                                                                    |                                                          |
|                                                                                                    | Click 'Restart Process' to select different 'Admitted A                                                                                                    | pplication' if available.                                                                                                    |                                                          |
| udent Web                                                                                                    | Academic Year: 2021                                                                                                    |                                                                                                    |                                                          |
| Application                                                                                                    | Gualification: IC1601 -<br>How am I going to study for this qualification: 2F - CEN                                                                                                    | TRAL CAMPUS - FULL TIME Required Registration Credits                                                                                                    |                                                          |
| Registration                                                                                                    | When am I going to study for this qualification: YR - YEA                                                                                                    | AR BLOCK Minimum Maximum                                                                                                    |                                                          |
| Certificates seen                                                                                                    | wy intended study period. TEPRSI                                                                                                    | I TEAR NOTE                                                                                                    |                                                          |
| Submit Registration                                                                                                    | Your Employment Status: Unemploy                                                                                                    | oyed V                                                                                                    |                                                          |
| Proof of Registration - PDF                                                                                                    |                                                                                                    |                                                                                                    |                                                          |
| Process Status                                                                                                    | Save and Continue Save - Continue Later Res                                                                                                    | tart Process View Calendar Information                                                                                                    |                                                          |
| <ul> <li>Student Administration</li> <li>Student Enquiry</li> </ul>                                                                                                    |                                                                                                    |                                                                                                    |                                                          |
|                                                                                                    |                                                                                                    |                                                                                                    |                                                          |
| Logout                                                                                                    |                                                                                                    |                                                                                                    |                                                          |
|                                                                                                    |                                                                                                    |                                                                                                    |                                                          |
| · · · · · · · · · · · · · · · · · · ·                                                                                                    |                                                                                                    |                                                                                                    |                                                          |
| Possible Subject Selection Student Number Name: AcademicYear 2021 Qualification ICT601 - Dip IN INFO A                                                                                                    |                                                                                                    |                                                                                                    |                                                          |
| Possible Subject Selection Student Number Name: AcademicYear Qualification ICT601 - Dip IN INFO A Mode of Study 2F - CENTRAL CAMPU Academic Period VR - VFAR BI OCK                                                                                                    | AND COMM TECH APP DEV<br>JS - FULL TIME                                                                                                    | Required Registration                                                                                                    | Credits                                                  |
| Possible Subject Selection<br>Student Number<br>Name:<br>AcademicYear<br>Qualification<br>ICT601 - Dip IN INFO A<br>Mode of Study<br>Academic Period YR - YEAR BLOCK<br>Period of Study<br>1 - FIRST YEAR                                                                                                    | AND COMM TECH APP DEV<br>JS - FULL TIME                                                                                                    | Required Registration<br>Minimum Ma                                                                                                    | Credits                                                  |
| Possible Subject Selection       Student Number       Name:       AcademicYear     2021       Qualification     ICT601 - Dip IN INFO A       Mode of Study     2F - CENTRAL CAMPU       Academic Period     YR - YEAR BLOCK       Period of Study     1 - FIRST YEAR                                                                                                    | AND COMM TECH APP DEV<br>JS - FULL TIME                                                                                                    | Required Registration<br>Minimum Ma<br>None                                                                                                    | Credits<br>iximum<br>None                                |
| Possible Subject Selection         Student Number         Name:         AcademicYear       2021         Qualification       ICT601 - Dip IN INFO A         Mode of Study       2F - CENTRAL CAMPU         Academic Period YR - YEAR BLOCK         Period of Study       1 - FIRST YEAR         Iote:       Please select the subjects or modu made, click the 'Save and Continue                                                                                                    | AND COMM TECH APP DEV<br>JS - FULL TIME<br>Jles you plan to register for by clicking on the che<br>e' button, to proceed with the registration process.                                                                                                    | Required Registration<br>Minimum Ma<br>None<br>ck box alongside the subject detail. When all of your selections have b                                                                                                    | Credits<br>iximum<br>None<br>ixeen                       |
| Possible Subject Selection         Student Number         Name:         AcademicYear       2021         Qualification       ICT601 - Dip IN INFO A         Mode of Study       2F - CENTRAL CAMPU         Academic Period       YR - YEAR BLOCK         Period of Study       1 - FIRST YEAR         Iote:       Please select the subjects or modu<br>made, click the 'Save and Continue                                                                                                    | AND COMM TECH APP DEV<br>JS - FULL TIME<br>ules you plan to register for by clicking on the che<br>e' button, to proceed with the registration process.<br>Possible Subject                                                                                                    | Required Registration<br>Minimum Ma<br>None<br>ck box alongside the subject detail. When all of your selections have b                                                                                                    | Credits<br>iximum<br>None<br>been                        |
| Possible Subject Selection         Student Number         Name:         AcademicYear       2021         Qualification       ICT601 - Dip IN INFO A         Mode of Study       2F - CENTRAL CAMPU         Academic Period       YR - YEAR BLOCK         Period of Study       1 - FIRST YEAR         Iote:       Please select the subjects or modu<br>made, click the 'Save and Continue         subject       Save and Continue                                                                                                    | AND COMM TECH APP DEV<br>JS - FULL TIME<br>ules you plan to register for by clicking on the che<br>or button, to proceed with the registration process.<br>Possible Subject                                                                                                    | Required Registration           Minimum         Ma           None         None           ck box alongside the subject detail. When all of your selections have b         Academic           cts         Academic           Compulsory         Not Ap                                                                                                    | Credits<br>iximum<br>None<br>veen                        |
| Possible Subject Selection         Student Number         Name:         AcademicYear       2021         Qualification       ICT601 - Dip IN INFO A         Mode of Study       2F - CENTRAL CAMPU         Academic Period       YR - YEAR BLOCK         Period of Study       1 - FIRST YEAR         Iote:       Please select the subjects or modu<br>made, click the 'Save and Continue         subject       NADF511 - APPLICATIONS DEVELOPI                                                                                                    | AND COMM TECH APP DEV<br>JS - FULL TIME<br>ules you plan to register for by clicking on the che<br>e' button, to proceed with the registration process.<br>Possible Subject<br>MENT FOUNDATIONS                                                                                                    | Required Registration         Minimum       Ma         None       None         ck box alongside the subject detail. When all of your selections have b         cts       Academic         Compulsory       Not Ap         Yes                                                                                                    | Credits<br>iximum<br>None<br>veen<br>Credits<br>plicable |
| Possible Subject Selection         Student Number         Name:         AcademicYear       2021         Qualification       ICT601 - Dip IN INFO A         Mode of Study       2F - CENTRAL CAMPU         Academic Period       YR - YEAR BLOCK         Period of Study       1 - FIRST YEAR         Iote:       Please select the subjects or modu<br>made, click the 'Save and Continue         subject       NADF511 - APPLICATIONS DEVELOPI         NBUP512 - BUSINESS PRACTICE       NBUP512 - BUSINESS PRACTICE                                                                                                    | AND COMM TECH APP DEV<br>JS - FULL TIME<br>ules you plan to register for by clicking on the che<br>e' button, to proceed with the registration process.<br>Possible Subject<br>MENT FOUNDATIONS                                                                                                    | Required Registration         Minimum       Ma         None       None         ck box alongside the subject detail. When all of your selections have b         cts         Academic         Compulsory       Not Ap         Yes         Yes         Yes                                                                                                    | Credits<br>ximum<br>None<br>been<br>Credits<br>plicable  |
| Possible Subject Selection         Student Number         Name:         AcademicYear       2021         Qualification       ICT601 - Dip IN INFO A         Mode of Study       2F - CENTRAL CAMPU         Academic Period       YR - YEAR BLOCK         Period of Study       1 - FIRST YEAR         Iote:       Please select the subjects or modu<br>made, click the 'Save and Continue         subject       NADF511 - APPLICATIONS DEVELOPI         NBUP512 - BUSINESS PRACTICE       NCNF512 - COMMUNICATION NETWORK                                                                                                    | AND COMM TECH APP DEV<br>JS - FULL TIME<br>ules you plan to register for by clicking on the che<br>o' button, to proceed with the registration process.<br>Possible Subject<br>MENT FOUNDATIONS                                                                                                    | Required Registration         Minimum       Ma         None                                                                                                    | Credits<br>ximum<br>None<br>veen<br>Credits<br>plicable  |
| Possible Subject Selection         Student Number         Name:         AcademicYear       2021         Qualification       ICT601 - Dip IN INFO A         Mode of Study       2F - CENTRAL CAMPU         Academic Period       YR - YEAR BLOCK         Period of Study       1 - FIRST YEAR         lote:       Please select the subjects or modu<br>made, click the 'Save and Continue         wibject       NADF511 - APPLICATIONS DEVELOPI         NBUP512 - BUSINESS PRACTICE       NCNF512 - COMMUNICATION NETWO         NINS512 - INFORMATION SYSTEMS I       NINS512 - INFORMATION SYSTEMS I                                                                                                    | AND COMM TECH APP DEV<br>JS - FULL TIME<br>Jes you plan to register for by clicking on the che<br>e' button, to proceed with the registration process.<br>Possible Subject<br>MENT FOUNDATIONS                                                                                                    | Required Registration         Minimum       Ma         None         ck box alongside the subject detail. When all of your selections have b         sts         Compulsory       Not Ap         Yes         Yes                                                                                                    | Credits<br>ximum<br>None<br>veen<br>Credits<br>plicable  |
| Possible Subject Selection         Student Number         Name:         AcademicYear       2021         Qualification       ICT601 - Dip IN INFO A         Mode of Study       2F - CENTRAL CAMPU         Academic Period       YR - YEAR BLOCK         Period of Study       1 - FIRST YEAR         Iote:       Please select the subjects or modu<br>made, click the 'Save and Continue         Subject       NADF511 - APPLICATIONS DEVELOPI         NBUP512 - BUSINESS PRACTICE       NCNF512 - COMMUNICATION NETWOR         NINS512 - INFORMATION SYSTEMS I       NITF513 - ICT FUNDAMENTALS                                                                                                    | AND COMM TECH APP DEV<br>JS - FULL TIME<br>JULIUM STATES AND ADDRESS AND ADDRESS AND | Required Registration         Minimum       Mainimum         None       None         ck box alongside the subject detail. When all of your selections have b         sts       Academic         Compulsory       Not Ap         Yes       Yes         Yes       Yes                                                                                                    | Credits<br>iximum<br>None<br>eeen<br>Credits<br>plicable |
| Possible Subject Selection         Student Number         Name:         AcademicYear       2021         Qualification       ICT601 - Dip IN INFO A         Mode of Study       2F - CENTRAL CAMPU         Academic Period       YR - YEAR BLOCK         Period of Study       1 - FIRST YEAR         Iote:       Please select the subjects or modu<br>made, click the 'Save and Continue         >ubject       NAUP511 - APPLICATIONS DEVELOPI         NBUP512 - BUSINESS PRACTICE       NCNF512 - COMMUNICATION NETWOR         NINTF513 - ICT FUNDAMENTALS       NINTF513 - ICT FUNDAMENTALS         MNUF512 - MULTIMEDIA APPLICATIO       NMUF512 - MULTIMEDIA APPLICATION                                           | AND COMM TECH APP DEV<br>JS - FULL TIME<br>JULES you plan to register for by clicking on the che<br>e' button, to proceed with the registration process.<br>Possible Subject<br>MENT FOUNDATIONS<br>DRKS FOUNDATIONS                                                                                                    | Required Registration         Minimum       Ma         None       None         ck box alongside the subject detail. When all of your selections have b         cts         Academic         Compulsory       Not Ap         Yes       Yes         Yes       Yes <th< td=""><td>Credits<br/>iximum<br/>None<br/>veen<br/>Credits<br/>plicable</td></th<> | Credits<br>iximum<br>None<br>veen<br>Credits<br>plicable |
| Possible Subject Selection         Student Number         Name:         AcademicYear       2021         Qualification       ICT601 - Dip IN INFO A         Mode of Study       2F - CENTRAL CAMPU         Academic Period       YR - YEAR BLOCK         Period of Study       1 - FIRST YEAR         Iote:       Please select the subjects or modu<br>made, click the 'Save and Continue         Subject       NADF511 - APPLICATIONS DEVELOPI         NBUP512 - BUSINESS PRACTICE       NRCF512 - COMMUNICATION NETWO         NINTF513 - ICT FUNDAMENTALS       NMUF512 - MULTIMEDIA APPLICATIO         NMUF512 - MULTIMEDIA APPLICATIO       NMUF513 - PROGRAMMING I                                                 | AND COMM TECH APP DEV<br>JS - FULL TIME<br>JUSS you plan to register for by clicking on the che<br>of button, to proceed with the registration process.<br>Possible Subject<br>MENT FOUNDATIONS<br>DRKS FOUNDATIONS                                                                                                    | Required Registration         Minimum       Ma         None       None         ck box alongside the subject detail. When all of your selections have b         cts       Academic         Compulsory       Not Ap         Yes       Yes         Yes       Yes         Yes                                                         | Credits<br>iximum<br>None<br>veen<br>Credits<br>plicable |
| Possible Subject Selection         Student Number         Name:         Qualification         ICT601 - Dip IN INFO A         Mode of Study       2F - CENTRAL CAMPU         Academic Period       YR - YEAR BLOCK         Period of Study       1 - FIRST YEAR         Iote:       Please select the subjects or modu<br>made, click the 'Save and Continue         Subject       NADF511 - APPLICATIONS DEVELOPI         NBUP512 - BUSINESS PRACTICE       NCNF512 - COMMUNICATION NETWCO         NNUF512 - INFORMATION SYSTEMS I       NITF513 - ICT FUNDAMENTALS         NMUF512 - MULTIMEDIA APPLICATIO       NPRG513 - PROGRAMMING I         SCOR511 - CORE CURRICULUM 1       1                                   | AND COMM TECH APP DEV<br>JS - FULL TIME<br>Uses you plan to register for by clicking on the che<br>of button, to proceed with the registration process.<br>Possible Subject<br>MENT FOUNDATIONS<br>ORKS FOUNDATIONS                                                                                                    | Required Registration         Minimum       Ma         None       None         ck box alongside the subject detail. When all of your selections have b         sts       Academic         Compulsory       Not Ap         Yes       Yes         Yes       Yes         Yes                                                         | Credits<br>iximum<br>None<br>been<br>Credits<br>plicable |
| Possible Subject Selection         Student Number         Name:         Qualification         ICT601 - Dip IN INFO A         Mode of Study         2F - CENTRAL CAMPL         Academic Period         Academic Period         YR - YEAR BLOCK         Period of Study         1 - FIRST YEAR         Iote:         Please select the subjects or modu<br>made, click the 'Save and Continue         Subject         NADF511 - APPLICATIONS DEVELOPI         NBUP512 - BUSINESS PRACTICE         NCNF512 - COMMUNICATION NETWOR         NINTS512 - INFORMATION SYSTEMS I         NMUF512 - MULTIMEDIA APPLICATIO         NPR6513 - PROGRAMMING I         SCOR511 - CORE CURRICULUM 1         SCOR611 - CORE CURRICULUM 2 | AND COMM TECH APP DEV<br>JS - FULL TIME<br>Uses you plan to register for by clicking on the che<br>e' button, to proceed with the registration process.<br>Possible Subject<br>MENT FOUNDATIONS<br>ORKS FOUNDATIONS                                                                                                    | Required Registration         Minimum       Ma         None       None         ck box alongside the subject detail. When all of your selections have b         cts       Academic         Compulsory       Not Ap         Yes       Yes         Yes       Yes         Yes                                                         | Credits<br>iximum<br>None<br>been<br>Credits<br>plicable |
| Possible Subject Selection         Student Number         Name:         Qualification         ICT601 - Dip IN INFO A         Mode of Study         2F - CENTRAL CAMPL         Academic Period         YR - YEAR BLOCK         Period of Study         1 - FIRST YEAR         Iote:         Please select the subjects or modu<br>made, click the 'Save and Continue         Subject         NADF511 - APPLICATIONS DEVELOPI         NBUP512 - BUSINESS PRACTICE         NCNF512 - COMMUNICATION NETWOR         NINTS512 - INFORMATION SYSTEMS I         NMUF512 - MULTIMEDIA APPLICATIO         NPR6513 - PROGRAMMING I         SCOR511 - CORE CURRICULUM 1         SCOR612 - CORE CURRICULUM 2                         | AND COMM TECH APP DEV<br>JS - FULL TIME<br>Uses you plan to register for by clicking on the che<br>e' button, to proceed with the registration process.<br>Possible Subject<br>MENT FOUNDATIONS<br>ORKS FOUNDATIONS<br>ON FOUNDATIONS 1                                                                                                    | Required Registration         Minimum       Ma         None       Main         Key       Academic         Compulsory       Not Ap         Yes       Yes         Yes       Yes         Y                                                                                               | Credits<br>iximum<br>None<br>been<br>Credits<br>plicable |

After you tick the compulsory subjects, click the Save and Continue Button.

#### Please note: If you are a returning or continuing student and repeat a subject, click on Repeat Subject. NB! Do not tick Repeat Subject – Sem 1 or Sem 2 or Year if you are registering at Sol Plaatje University for the FIRST TIME, then click on Save and Continue Button. See example below:

| SOL PLAATJE UNIVERSITY                                                                                                    | Wednesday, 3rd February 2021 |
|----------------------------------------------------------------------------------------------------|------------------------------|
| Process Trail: <u>Qualification » Study Choice » Subject </u> » Period»                                                                                                    | ^                            |
| Subject Academic Period Selection                                                                                                    |                              |
| Student Number:<br>Name: I                                                                                                    |                              |
| AcademicYear       2021         Qualification       ICT601 - Dip IN INFO AND COMM TECH APP DEV         Mode of Study       2F - CENTRAL CAMPUS - FULL TIME         Academic Period       YR - YEAR BLOCK         Period of Study       1 - FIRST YEAR |                              |
| Note: Please select ONE Academic Period which represents when you would like to study for each of the ch                                                                                                    | nosen subjects.              |
| Selected Subjects and Academic Period                                                                                                    |                              |
| Academic Period Selection                                                                                                    | CAMPUS - FULL TIME           |
| 14-JAN-2021 Until 15-JUL-2021 - REPEATING SUBJECTS - SEM 1                                                                                                    |                              |
| O 14-JAN-2021 Until 15-JUL-2021 - SEMESTER ONE                                                                                                    |                              |
| NBUP512 - BUSINESS PRACTICE: CENTRAL CAMPUS - FU                                                                                                    | JLL TIME                     |
|                                                                                                    |                              |
| ○ 16 ULL 2021 Light 20 DEC 2021 - REPEATING SUBJECTS - SEM 2                                                                                                    |                              |
|                                                                                                    |                              |
| NCNF512 - COMMUNICATION NETWORKS FOUNDATIONS: CENTRAL C<br>Academic Period Selection                                                                                                    | CAMPUS - FULL TIME           |
| 16- IUI -2021 Liptil 30-DEC-2021 - REPEATING SUB IECTS - SEM 2                                                                                                    |                              |
| 0 16-100 2021 Until 30-DEC-2021 - SEMESTER TWO                                                                                                    |                              |
|                                                                                                    |                              |
| NINS512 - INFORMATION SYSTEMS I: CENTRAL CAMPUS - F<br>Academic Period Selection                                                                                                    | FULL TIME                    |
| 16-JUI -2021 Until 30-DEC-2021 - REPEATING SUBJECTS - SEM 2                                                                                                    |                              |
| O 16-JUL-2021 Until 30-DEC-2021 - SEMESTER TWO                                                                                                    |                              |
|                                                                                                    |                              |
| NITF513 - ICT FUNDAMENTALS: CENTRAL CAMPUS - FUL<br>Academic Period Selection                                                                                                    | LL TIME                      |
|                                                                                                    |                              |

Verify your subjects then click the **Continue Button** to view the **Estimated Cost.** See example on page 10.

| SOL PLAATJE UNIVERSITY                                                                    |                                              | V                     | Vednesday, 3rd  | February 202       |
|-------------------------------------------------------------------------------------------|----------------------------------------------|-----------------------|-----------------|--------------------|
| Process Trail: <u>Qualification</u> .» <u>Study Choice</u> .» <u>Subject</u> .» <u>Pe</u> | riod » Details»                              |                       |                 |                    |
| Registration Details                                                                      |                                              |                       |                 |                    |
|                                                                                           |                                              |                       |                 |                    |
| Student Number:                                                                           |                                              |                       |                 |                    |
| Name:                                                                                     |                                              |                       |                 |                    |
|                                                                                           |                                              |                       |                 |                    |
| Academic Year 2021<br>Qualification ICT601 Din IN INFO AND COMMITECT A                    |                                              |                       |                 |                    |
| Mode of Study 2E CENTRAL CAMPUS FULL TIME                                                 | APP DEV                                      |                       | Pequired Pe     | nietration Credite |
|                                                                                           |                                              |                       | Minimu          | n Maximum          |
| Period of Study 1 - FIRST YEAR                                                            |                                              |                       | Nor             | ne None            |
|                                                                                           |                                              |                       |                 |                    |
|                                                                                           |                                              | Academic              | Attendance      | Academic Credit    |
| ubjects                                                                                   | Mode of Study                                | Period                | Туре            | Not Applicabl      |
| ADF511 - APPLICATIONS DEVELOPMENT FOUNDATIONS                                             | 2F - CENTRAL CAMPUS - FULL TIME              | S1 - SEMESTER ONE     | N - NORMAL EXAM |                    |
| BUP512 - BUSINESS PRACTICE                                                                | 2F - CENTRAL CAMPUS - FULL TIME              | S2 - SEMESTER TWO     | N - NORMAL EXAM |                    |
| CNF512 - COMMUNICATION NETWORKS FOUNDATIONS                                               | 2F - CENTRAL CAMPUS - FULL TIME              | S2 - SEMESTER TWO     | N - NORMAL EXAM |                    |
| INS512 - INFORMATION SYSTEMS I                                                            | 2F - CENTRAL CAMPUS - FULL TIME              | S2 - SEMESTER TWO     | N - NORMAL EXAM |                    |
| ITF513 - ICT FUNDAMENTALS                                                                 | 2F - CENTRAL CAMPUS - FULL TIME              | S1 - SEMESTER ONE     | N - NORMAL EXAM |                    |
| MUE512 - MULTIMEDIA APPLICATION FOUNDATIONS 1                                             | 2F - CENTRAL CAMPUS - FULL TIME              | S2 - SEMESTER TWO     | N - NORMAL EXAM |                    |
| PRG513 - PROGRAMMING I                                                                    | 2F - CENTRAL CAMPUS - FULL TIME              | S1 - SEMESTER ONE     | N - NORMAL EXAM |                    |
| COR511 - CORE CURRICULUM 1                                                                | 2F - CENTRAL CAMPUS - FULL TIME              | S1 - SEMESTER ONE     | N - NORMAL EXAM |                    |
| JOR612 - CORE CURRICULUM 2                                                                | 2F - CENTRAL CAMPUS - FULL TIME              | S2 - SEMESTER TWO     | N - NORMAL EXAM |                    |
| ote:                                                                                      |                                              |                       |                 |                    |
| <ul> <li>Click on 'Continue' button to display Registratio</li> </ul>                     | n Costs.                                     |                       |                 |                    |
| <ul> <li>To make amendments use the "Process Trail" a</li> </ul>                          | at the top of the page that will take you to | the appropriate page. |                 |                    |
|                                                                                           |                                              |                       |                 |                    |
|                                                                                           |                                              |                       |                 |                    |
|                                                                                           |                                              |                       |                 |                    |
| Continue Restart Process Print Registration Deta                                          | alls                                         |                       |                 |                    |
|                                                                                           |                                              |                       |                 |                    |
|                                                                                           |                                              |                       |                 |                    |
|                                                                                           |                                              |                       |                 |                    |
|                                                                                           |                                              |                       |                 |                    |
|                                                                                           |                                              |                       |                 |                    |

| rocess   | Trail: <u>Qualification</u> » <u>Study Choice</u> » <u>Subject</u> » <u>Period</u> » <u>Details</u> »Cost Deta                          | ail                        |                                                                  |
|----------|----------------------------------------------------------------------------------------------------|----------------------------|------------------------------------------------------------------|
| Regist   | ration Cost                                                                                                    |                            |                                                                  |
|          |                                                                                                    |                            |                                                                  |
| Student  | Number:                                                                                                    |                            |                                                                  |
| Name:    |                                                                                                    |                            |                                                                  |
|          |                                                                                                    |                            |                                                                  |
| Acaden   | nicYear 2021                                                                                                    |                            |                                                                  |
| Qualific | ation ICT601 - Dip IN INFO AND COMM TECH APP DEV                                                                                        |                            |                                                                  |
| Mode o   | f Study 2F - CENTRAL CAMPUS - FULL TIME                                                                                                 | Requi                      | red Registration Credits                                         |
| Academ   | nic Period YR - YEAR BLOCK                                                                                                    | N                          | linimum Maximum                                                  |
| Period   | of Study 1 - FIRST YEAR                                                                                                    |                            | None None                                                        |
|          |                                                                                                    |                            |                                                                  |
|          | Cost Estimat                                                                                                    | es                         |                                                                  |
| ayee     | Description                                                                                                    | Transaction                | Amount                                                           |
| Student  | ICT601 - Dip IN INFO AND COMM TECH APP DEV                                                                                              | QUALIFICATION FEE          | .00                                                              |
|          | NADF511 - APPLICATIONS DEVELOPMENT FOUNDATIONS                                                                                          | SUBJECT FEE                | 4,662.00                                                         |
|          | NBUP512 - BUSINESS PRACTICE                                                                                                    | SUBJECT FEE                | 2,331.00                                                         |
|          | NUMERAL INFORMATION SYSTEMS I                                                                                                    | SUBJECT FEE                | 4,662.00                                                         |
|          | NINSSIZ - INFORMATION STSTEMST                                                                                                    | SUBJECT FEE                | 2,331.00                                                         |
|          | NITESTS - IGT FUNDAMENTALS                                                                                                    | SUBJECT FEE                | 4,002.00                                                         |
|          |                                                                                                    | SUBJECTIEL                 | 4,002.00                                                         |
|          | NMUF512 - MULTIMEDIA APPLICATION FOUNDATIONS 1<br>NDDC513 - DDCCDAMMING I                                                               | SUBJELLEE                  | 4,002.00                                                         |
|          | NMOF512 - MOLTIMEDIA APPLICATION FOUNDATIONS 1<br>NPRG513 - PROGRAMMING I<br>SCOR511 - CORE CURRICULUM 1                                | SUBJECT FEE                | 1 3 3/1 1 11                                                     |
|          | NM0F512 - MOLTIMEDIA APPLICATION FOUNDATIONS T<br>NPRG513 - PROGRAMMING I<br>SCOR511 - CORE CURRICULUM 1<br>SCOR612 - CORE CURRICULUM 2 | SUBJECT FEE<br>SUBJECT FEE | 1,334.00                                                         |
|          | NPRG512 - PROGRAMMING I<br>SCOR511 - CORE CURRICULUM 1<br>SCOR612 - CORE CURRICULUM 2                                                   | SUBJECT FEE<br>SUBJECT FEE | 1,334.00                                                         |
|          | NPRG512 - PROGRAMMING I<br>SCOR511 - CORE CURRICULUM 1<br>SCOR612 - CORE CURRICULUM 2                                                   | SUBJECT FEE<br>SUBJECT FEE | 1,334.00<br>1,334.00<br><br>Sub Total: 30,640.00                 |
|          | NMOF512 - MOLTIMEDIA APPLICATION FOUNDATIONS T<br>NPRG513 - PROGRAMMING I<br>SCOR511 - CORE CURRICULUM 1<br>SCOR612 - CORE CURRICULUM 2 | SUBJECT FEE<br>SUBJECT FEE | 1,334.00<br>1,334.00<br><br>Sub Total: 30,640.00                 |
|          | NM0512 - MOLTIMEDIA APPLICATION FOUNDATIONS T<br>NPR6513 - PROGRAMMING I<br>SCOR511 - CORE CURRICULUM 1<br>SCOR612 - CORE CURRICULUM 2  | SUBJECT FEE<br>SUBJECT FEE | 1,334.00<br>1,334.00<br>Sub Total: 30,640.00                     |
| A        | NMOF312 - MCGRAMMING I<br>SCOR513 - PROGRAMMING I<br>SCOR511 - CORE CURRICULUM 1<br>SCOR612 - CORE CURRICULUM 2                         | SUBJECT FEE<br>SUBJECT FEE | 1,334.00<br>1,334.00<br>Sub Total: 30,640.00<br>Total: 30,640.00 |

#### STEP 8. How to generate a Proof of Registration?

Click the Accept Registration Button to generate your Proof of Registration.

This **Proof of Registration** document can be submitted to:

- apply for residence accommodation
- receive a laptop (NB: Only students who register for the first time at Sol Plaatje University)
- receive a student card (**NB**: A fee will apply for any lost, damaged or stolen card)

| vca - for H                                                                                                    |                                                                                                    |                                                                                                    |                                                                |                                                                 |                                                    |                                             | Wedn                                           | esday, 3rd Febru                                              | iary 20 |
|----------------------------------------------------------------------------------------------------|----------------------------------------------------------------------------------------------------|----------------------------------------------------------------------------------------------------|----------------------------------------------------------------|-----------------------------------------------------------------|----------------------------------------------------|---------------------------------------------|------------------------------------------------|---------------------------------------------------------------|---------|
| SOLP UNIVERSITE AND AND AND AND AND AND AND AND AND AND                                                                | LATTIE AND AND AND AND AND AND AND AND AND AND                                                                                                    |                                                                                                    |                                                                |                                                                 |                                                    |                                             |                                                |                                                               |         |
|                                                                                                    |                                                                                                    | PROOF                                                                                                    |                                                                | GISTRA                                                          | TION                                               |                                             |                                                |                                                               |         |
|                                                                                                    |                                                                                                    | To W                                                                                                    | hom It M                                                       | av Conc                                                         | ern                                                |                                             |                                                |                                                               |         |
|                                                                                                    |                                                                                                    | 1011                                                                                                    |                                                                | ay come                                                         | ••••                                               |                                             |                                                | 03-Feb-202                                                    | 1       |
|                                                                                                    |                                                                                                    |                                                                                                    |                                                                |                                                                 |                                                    |                                             |                                                |                                                               | Í       |
| It is hereby                                                                                                    | y confirmed that the unde                                                                                                    | er mentioned pers                                                                                                    | son is a reg                                                   | gistered s                                                      | tudent at S                                        | SOL PLAA                                    | TJE UNIV                                       | ERSITY.                                                       |         |
| It is hereby<br>Student I<br>Student I<br>Name:                                                                        | y confirmed that the unde<br>Number:<br>D Number:                                                                                                    | er mentioned pers                                                                                                    | son is a reg                                                   | gistered s                                                      | tudent at S                                        | SOL PLAA                                    | TJE UNIV                                       | ERSITY.                                                       |         |
| It is hereby<br>Student I<br>Student I<br>Name:<br>Registere                                                           | y confirmed that the under<br>Number:<br>D Number:<br>ed for Period: 14                                                                                                    | er mentioned pers                                                                                                    | son is a reg<br>ec-2021                                        | gistered s                                                      | tudent at §                                        | SOL PLAA                                    | TJE UNIV                                       | ERSITY.                                                       |         |
| It is hereby<br>Student I<br>Student I<br>Name:<br>Registere<br>Qualifica                                              | y confirmed that the under<br>Number:<br>D Number:<br>ad for Period: 14<br>tion: IC                                                                                                    | er mentioned pers<br>I-Jan-2021 - 30-D<br>T601 Dip IN INFC                                                                 | son is a reg<br>ec-2021<br>D AND CO                            | gistered s                                                      | tudent at \$<br>H APP DE                           | SOL PLAA                                    | TJE UNIV                                       | ERSITY.                                                       |         |
| It is hereby<br>Student I<br>Student I<br>Name:<br>Registere<br>Qualifica<br>Subject                                   | y confirmed that the under<br>Number:<br>D Number:<br>ed for Period: 14<br>tion: IC<br>Description                                                                                                    | -Jan-2021 - 30-D<br>T601 Dip IN INFC<br>Qual.                                                                              | ec-2021<br>O AND CO<br>Class<br>Group                          | gistered s<br>MM TECI<br>Exam<br>Year                           | H APP DE<br>Exam<br>Month                          | SOL PLAA<br>V<br>Cancel                     | Offering<br>Type                               | ERSITY.                                                       |         |
| It is hereby<br>Student I<br>Student I<br>Name:<br>Registere<br>Qualifica                                              | y confirmed that the under<br>Number:<br>D Number:<br>ed for Period: 14<br>tion: IC<br>Description                                                                                                    | -Jan-2021 - 30-D<br>T601 Dip IN INFC<br>Qual.                                                                              | ec-2021<br>D AND CO<br>Class<br>Group                          | gistered s<br>MM TECI<br>Exam<br>Year                           | H APP DE<br>Exam<br>Month                          | V<br>Cancel                                 | Offering<br>Type                               | ERSITY.                                                       |         |
| It is hereby<br>Student I<br>Student I<br>Name:<br>Registere<br>Qualifica<br>Subject                                   | y confirmed that the under<br>Number:<br>D Number:<br>ad for Period: 14<br>tion: 1C<br>Description<br>S1 SEMESTER ONE<br>APPLICATIONS DEVELOPM<br>FOUNDATIONS                                                                              | er mentioned pers<br>I-Jan-2021 - 30-D<br>T601 Dip IN INFC<br>Qual.<br>WENT ICT601                                         | ec-2021<br>D AND CO<br>Class<br>Group<br>A                     | MM TECI<br>Exam<br>Year<br>2021                                 | H APP DE<br>Exam<br>Month                          | V<br>Cancel                                 | Offering<br>Type<br>2F                         | ERSITY.<br><b>Amount</b><br>4662.00                           |         |
| It is hereby<br>Student I<br>Name:<br>Registere<br>Qualificat<br>NADF511<br>NITF513                                    | y confirmed that the under<br>Number:<br>D Number:<br>ad for Period: 14<br>tion: IC<br>Description<br>S1 SEMESTER ONE<br>APPLICATIONS<br>FOUNDATIONS<br>ICT FUNDAMENTALS                                                                   | I-Jan-2021 - 30-D<br>T601 Dip IN INFC<br>Qual.<br>MENT ICT601<br>ICT601                                                    | ec-2021<br>O AND CO<br>Class<br>Group<br>A<br>A                | MM TECI<br>Exam<br>Year<br>2021<br>2021                         | H APP DE<br>Exam<br>Month<br>6<br>6                | V<br>Cancel                                 | Offering<br>Type<br>2F<br>2F                   | ERSITY.<br>Amount<br>4662.00<br>4662.00                       |         |
| It is hereby<br>Student I<br>Student I<br>Name:<br>Registera<br>Qualificat<br>Subject<br>NADF511<br>NITF513<br>NPRG513 | y confirmed that the under<br>Number:<br>D Number:<br>ad for Period: 14<br>tion: 1C<br>Description<br>S1 SEMESTER ONE<br>APPLICATIONS DEVELOPM<br>FOUNDATIONS<br>ICT FUNDAMENTALS<br>PROGRAMMING I                                         | er mentioned pers<br>I-Jan-2021 - 30-D<br>T601 Dip IN INFO<br>Qual.<br>MENT ICT601<br>ICT601<br>ICT601                     | ec-2021<br>D AND CO<br>Class<br>Group<br>A<br>A<br>A           | MM TECI<br>Exam<br>Year<br>2021<br>2021<br>2021                 | H APP DE<br>Exam<br>Month                          | SOL PLAA<br>V<br>Cancel<br>N<br>N           | Offering<br>Type<br>2F<br>2F<br>2F             | ERSITY.<br>Amount<br>4662.00<br>4662.00<br>4662.00            |         |
| It is hereby<br>Student I<br>Name:<br>Registere<br>Qualificat<br>NADF511<br>NITF513<br>NPRG513<br>SCOR511              | y confirmed that the under<br>Number:<br>D Number:<br>ad for Period: 14<br>tion: 1C<br>Description<br>S1 SEMESTER ONE<br>APPLICATIONS DEVELOPM<br>FOUNDATIONS<br>ICT FUNDAMENTALS<br>PROGRAMMING I<br>CORE CURRICULUM 1<br>S2 SEMESTER TWO | er mentioned pers<br>I-Jan-2021 - 30-D<br>T601 Dip IN INFO<br>Qual.<br>MENT ICT601<br>ICT601<br>ICT601<br>ICT601<br>ICT601 | ec-2021<br>D AND CO<br>Class<br>Group<br>A<br>A<br>A<br>A<br>A | MM TECI<br>Exam<br>Year<br>2021<br>2021<br>2021<br>2021<br>2021 | H APP DE<br>Exam<br>Month<br>6<br>6<br>6<br>6<br>6 | SOL PLAA<br>V<br>Cancel<br>N<br>N<br>N<br>N | Offering<br>Type<br>2F<br>2F<br>2F<br>2F<br>2F | ERSITY.<br>Amount<br>4662.00<br>4662.00<br>4662.00<br>1334.00 |         |

#### STEP 9. How to register more subjects?

Click on Add Subject to a Registration, then click on your qualification code.

| tor Humanity . Lage                                                                                                    | SOL PLAATJE UNI   | VERSITY           |                                      |                           | Wednesday, 24th February 20 |
|----------------------------------------------------------------------------------------------------|-------------------|-------------------|--------------------------------------|---------------------------|-----------------------------|
| SOL PLAATJE                                                                                                    | Add Subjects to a | Registration      | qualification code to add subjects t | to the selected enrolment |                             |
| 30 44 - EMPILY IN BR                                                                                                    | Academia Vara     | Annalassia Daviad | Mada of Study                        | Ovelifeeties              | Description                 |
|                                                                                                    | 2021              | P0                | P2                                   | CSC800                    | BSCHORS IN COMPUTER SCIENCE |
| Student Web<br>• Application<br>• Registration<br>Rules and Regulations<br>Certificates seen<br>Submit Registration<br>Proof of Registration<br>Academic Admission Status<br>Process Status<br>• Student Administration<br>• Student Enquiry<br>Logout |                   |                   |                                      | 1                         |                             |

You will be able to view all modules already being registered for. To add modules that you still need to register, tick the subject box and click on **Save and Continue**. You may print your proof of registration again.

**NB**: To cancel a subject or to change the subject from a repeating subject to a Semester 1, 2 or Year subject, contact your Faculty Manager. See page 14.

| Qualification         BAG700-BA-GENERAL           Mode of Study         2F - CENTRAL CAMPUS - FULL TIME           Academic Period         YR - YEAR BLOCK           Period of Study         2- SECOND YEAR           Iote:         Please select the subjects or modules you plan to register for by clicking on the check box alongside the registration process. | the subject detail. When all of your selections hav | e been made, click the 'Save and Con | Minimum         Maximum           None         None           None         None           tinue' button, to proceed with |
|----------------------------------------------------------------------------------------------------|-----------------------------------------------------|--------------------------------------|----------------------------------------------------------------------------------------------------|
| Poss                                                                                                    | ible Subjects                                       |                                      |                                                                                                    |
| ubject                                                                                                    | Compulsory                                          |                                      | Academic Credits                                                                                                    |
|                                                                                                    | comparisony                                         |                                      | Not Applicable                                                                                                    |
| Other Subjects                                                                                                    | Available for Selection                             |                                      | Academic Credits                                                                                                    |
| ubject                                                                                                    | Compulsory                                          | Study Period                         | Not Applicable                                                                                                    |
| HAFN621 - AFRIKAANSE MORFOLOGIE EN SOSIOLINGUISTIEK                                                                                                    | No                                                  | 2 - SECOND YEAR                      |                                                                                                    |
| HAFN622 - INLEIDING TOT NEDERLANDS EN NEDERLANDSE                                                                                                    | No                                                  | 2 - SECOND YEAR                      |                                                                                                    |
| HANT621 - CONTEMP SA CULTURE & SOCIETY-ANTHROPOLOGY II                                                                                                    | No                                                  | 2 - SECOND YEAR                      |                                                                                                    |
| HANT622 - RESEARCH METHODS & FIELDWORK(ANTHROPOLOGY II)                                                                                                    | No                                                  | 2 - SECOND YEAR                      |                                                                                                    |
| HARC621 - THEORY AND PRACTICE IN AFRICAL ARCHAEOLOGY.<br>Subject HARC621 already enrolled.                                                                                                    | No                                                  | 2 - SECOND YEAR                      |                                                                                                    |
| HARC622 - THE LAST 2000 YEARS - FRONTIERS.<br>Subject HARC622 already enrolled.                                                                                                    | No                                                  | 2 - SECOND YEAR                      |                                                                                                    |
| HCRE622 - CREATIVE WRITING                                                                                                    | No                                                  | 2 - SECOND YEAR                      |                                                                                                    |
| HENG621 - DRAMA & POETRY IN ENGLISH (ENGLISH)                                                                                                    | No                                                  | 2 - SECOND YEAR                      |                                                                                                    |
| HENG622 - INTRODUCTION TO LINGUISTICS & THEORIES OF LIT                                                                                                    | No                                                  | 2 - SECOND YEAR                      |                                                                                                    |
| HHER621 - INTEGRATED HERITAGE MANAGEMENT (HERITAGE STU).<br>Subject HHER621 already enrolled.                                                                                                    | No                                                  | 2 - SECOND YEAR                      |                                                                                                    |
| HHER622 - MUSEOLOGY:CONSERVATION & CURATORIAL TECH.<br>Subject HHER622 already enrolled.                                                                                                    | No                                                  | 2 - SECOND YEAR                      |                                                                                                    |
| HHIS621 - THE WORLD IN CRISIS (HISTORY).<br>Subject HHIS621 already enrolled.                                                                                                    | No                                                  | 2 - SECOND YEAR                      |                                                                                                    |
| HHIS622 - SOUTH AFRICA & AFRICA AFTER WWII.<br>Bubject HHIS622 aiready enrolled.                                                                                                    | No                                                  | 2 - SECOND YEAR                      |                                                                                                    |

#### STEP 10. What you need to do if you are blocked from registering online?

When you register for a qualification, ensure that you use the dropdown button to select the mandatory field(s). Click on the **Save and Continue Button** to proceed to the next step. See example below.

| SOL PLAATJE UNIVERSITY                                                                                                    |                                                                                                    |                                                                            |
|----------------------------------------------------------------------------------------------------|----------------------------------------------------------------------------------------------------|----------------------------------------------------------------------------|
| Process Trail: Qualification.»Study Choice                                                                                                    |                                                                                                    |                                                                            |
| Submit Registration                                                                                                    |                                                                                                    |                                                                            |
| Student Number:                                                                                                    |                                                                                                    |                                                                            |
| Note: All fields indicated with a * must be comple<br>Click 'Save and Continue' to continue with<br>Click 'Restart Process' to select different 'A                                                                                                    | ed.<br>egistration process.<br>dmitted Application' if available.                                                                                                    |                                                                            |
| Academic Year:<br>Qualification:<br>How am I going to study for this qualification:<br>When am I going to study for this qualification:<br>My intended study period:                                                                                                    | 2021           EDU722 - BEd LANG, SOCIAL SCIENCES, LIFE SKILLS           2F - CENTRAL CAMPUS - FULL TIME           YR - YEAR BLOCK           3 - THIRD YEAR                                                                                                    | ion Credits<br>Maximum<br>None                                             |
| Your Employment Status:                                                                                                    | ✓.                                                                                                    |                                                                            |
| Note: Teaching Profession Status:                                                                                                    |                                                                                                    |                                                                            |
| <ul> <li>Incoming status relates to students</li> <li>Continuing status relates to student</li> </ul>                                                                                                    | who are not and have never been employed as a teacher.<br>s who are active in the teaching profession.                                                                                                    |                                                                            |
| Your status within the Teaching Profession:                                                                                                    | v.                                                                                                    |                                                                            |
|                                                                                                    | Restart Process View Calendar Information                                                                                                    |                                                                            |
| Save and Continue Save - Continue Late                                                                                                    |                                                                                                    |                                                                            |
| Save and Continue Save - Continue Late                                                                                                    |                                                                                                    | Wednesday, 10th February 2021                                              |
| Save and Continue Save - Continue Late SOL PLAATJE UNIVERSITY Process Trail: <u>Qualification</u> >> Study Choice                                                                                                    |                                                                                                    | Wednesday, 10th February 2021                                              |
| Save and Continue Save - Continue Late SOL PLAATJE UNIVERSITY Process Trail: Qualification >> Study Choice Submit Registration                                                                                                    |                                                                                                    | Wednesday, 10th February 2021                                              |
| Save and Continue Save - Continue Late<br>SOL PLAATJE UNIVERSITY<br>Process Trail: Qualification >> Study Choice<br>Submit Registration<br>Student Number:                                                                                                    |                                                                                                    | Wednesday, 10th February 2021                                              |
| Save and Continue Save - Continue Late<br>SOL PLAATJE UNIVERSITY<br>Process Trail: Qualification >> Study Choice<br>Submit Registration<br>Student Number:<br>Name:<br>Note: All fields indicated with a * nust be comp<br>Click 'Restart Process' to select different<br>Click 'Restart Process' to select different                                                                                                    | eted.<br>registration process.<br>Admited Application' if available.                                                                                                    | Wednesday, 10th February 2021                                              |
| Save and Continue Save - Continue Late SOL PLAATJE UNIVERSITY Process Trail: Qualification >> Study Choice Submit Registration Student Number: Name: Click 'Save and Continue' to continue wit Click 'Save and Continue' to continue wit Click 'Restart Process' to select different Click 'Restart Process' to select different Academic Year Qualification How am I going to study for this qualification When an I going to study for this qualification When am I going to study for this qualification My intended study period                                                                                                    | eted.<br>i registration process.<br>Admitted Application' if available.<br>: 2021<br>: EDU722 - BEd LANG, SOCIAL SCIENCES, LIFE SKILLS<br>: 2F - CENTRAL CAMPUS - FULL TIME<br>: YR - YEAR BLOCK<br>Minimum<br>S - THIRD YEAR<br>None                                                                                                    | Wednesday, 10th February 2021<br>tration Credits<br>Maximum<br>None        |
| Save and Continue Save - Continue Late SOL PLAATJE UNIVERSITY Process Trail: Qualification >> Study Choice Submit Registration Student Number: Name: All fields indicated with a * must be comp Click 'Save and Continue' to continue wit Click 'Save and Continue' to continue wit Click 'Save and Continue' to a save and Continue' to continue wit Click 'Save and Continue' to a save and Continue' to a save and continue' to continue wit Click 'Save and Continue' to a save and Continue' to a save and continue' to a save and continue' to a save and continue' to a save and continue' to a save and continue' to a save and continue' to a save and continue' to a save and continue' to a save and continue' to a save and continue' to a save and continue' to a save and continue to a save and continue to a save and continue to a save and continue to a save and continue to a save and continue to a save and continue to a save and continue to a save and continue to a save and continue to a save and continue to a save and conte a save and conte a save and conte a save and conte a save and | eted.<br>rregistration process.<br>Admitted Application' if available.<br>2021<br>EDU722 - BEd LANG, SOCIAL SCIENCES, LIFE SKILLS<br>27 - CENTRAL CAMPUS - FULL TIME<br>YR - YEAR BLOCK<br>3 - THIRD YEAR<br>Unemployed                                                                                                    | Wednesday, 10th February 2021<br>tration Credits<br><u>Maximum</u><br>None |
| Save and Continue Save - Continue Late                                                                                                    | eted.<br>rregistration process.<br>Admitted Application' if available.<br>2 2021<br>E DU722 - BEd LANG, SOCIAL SCIENCES, LIFE SKILLS<br>2 F - CENTRAL CAMPUS - FULL TIME<br>2 F - CENTRAL CAMPUS - FULL TIME<br>2 T - THIRD YEAR<br>3 - THIRD YEAR<br>Unemployed<br>who are not and have never been employed as a teacher.<br>nts who are not and have never been employed as a teacher.                                                              | Wednesday, 10th February 2021<br>tration Credits<br><u>Maximum</u><br>None |
| Save and Continue Save - Continue Late                                                                                                    | eted.<br>rregistration process.<br>Admitted Application' if available.<br>2 2021<br>2 EDU722 - BEd LANG, SOCIAL SCIENCES, LIFE SKILLS<br>2 F - CENTRAL CAMPUS - FULL TIME<br>2 F - CENTRAL CAMPUS - FULL TIME<br>2 T - THIRD YEAR<br>3 - THIRD YEAR<br>Unemployed<br>Unemployed<br>who are not and have never been employed as a teacher.<br>nts who are not and have never been employed as a teacher.<br>two are active in the teaching profession. | Wednesday, 10th February 2021<br>tration Credits<br>Maximum<br>None        |

Please tick the following:

- Would you like to notify the Institution? (Yes/No)
- Do you wish to be copied on this mail? (Yes/No)
- The copy will be sent to [*Please capture your email address*]; click notify and restart process.

| Note: Registration could not<br>If you would like to no<br>If you wish to be copie<br>Then click on the 'Res | Lbe completed for various administrative reasons.<br>if if the institution, please tick the Y'se's button at the bottom of the screen.<br>ed on this e-mail please indicate this and confirm your e-mail address.<br>start Process' button. Thank You. | - 1 |
|----------------------------------------------------------------------------------------------------|----------------------------------------------------------------------------------------------------|-----|
| Qualification Registration Inf                                                                               | formation                                                                                                    |     |
| Qualification<br>Mode of Study<br>Academic Period<br>Period of Study                                         | EDUT22 - BEd LANG, SOCIAL SCIENCES, LIFE SKILLS<br>2F - CENTRAL CAMPUS - FULL TIME<br>YR - YEAR BLOCK<br>3 - THIRD YEAR                                                                                                    |     |
| Error(s) Encountered<br>EDU722 - BEd LANG, SOCIAL                                                            | SCIENCES, LIFE SKILLS Student currently prevented from registration. Exclusion Action R. STOP REGISTRATION: OWES >100000 [MSG_00042 at 4130]                                                                                                    | - 1 |
| Would you like to notify the Inst                                                                            | titution: 🖲 Yes 🔿 No                                                                                                    | - 1 |
| Do you wish to be copied on th                                                                               | is mail: ● Yes ○ No                                                                                                    |     |
| The copy will be sent to karen                                                                               | i.cupido@spu.ac. ×                                                                                                    | - 8 |
|                                                                                                    |                                                                                                    | _   |

- An email will be sent to the Finance Department and the student' email address. See warning statement above (Online Student System), and below on Email-Address.

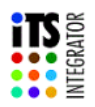

#### **Qualification Registration Errors**

Note: This student was unable to register for the qualification listed below.

| Student Number  |             |                                                             |                                                   |
|-----------------|-------------|-------------------------------------------------------------|---------------------------------------------------|
| Student E-mail  |             |                                                             |                                                   |
| Academic Year   | 2021        |                                                             |                                                   |
| Qualification   | EDU722      | BEd LANG, SOCIAL SCIENCES, LIFE SKILLS                      |                                                   |
| Mode of Study   | 2F          | CENTRAL CAMPUS - FULL TIME                                  |                                                   |
| Academic Period | YR          | YEAR BLOCK                                                  |                                                   |
| Period of Study | 3           | THIRD YEAR                                                  |                                                   |
| Contact E-mail  | mail@instit | ution.co.za                                                 |                                                   |
|                 |             |                                                             |                                                   |
| Qualification   | Warning(    | (s)                                                         |                                                   |
|                 | Student cu  | rrently prevented from registration.Exclusion Action R. STC | OP REGISTRATION: OWES >100000 [MSG_00042 at 4130] |
|                 |             |                                                             |                                                   |

#### STEP 11. How to view your Academic Application Status?

Click on Academic Application Status to view your status (e.g. Firm Offer, Waitlisted, Unsuccessful, etc.).

| OL PLAATJE UNIVERSITY                                                                            |                                            |                                          |                    | Tuesda           | ay, 6th Oct     | ober 2020      |
|--------------------------------------------------------------------------------------------------|--------------------------------------------|------------------------------------------|--------------------|------------------|-----------------|----------------|
| cademic Admission Status                                                                         |                                            |                                          |                    |                  |                 |                |
| vame:                                                                                            | Faculty                                    | Status                                   | Academic<br>Choice | Contract<br>Code | Quote<br>Number | Quote<br>Total |
| 21 EDU734 BEd LANGUAGES AND HISTORY TEACHING<br>21 EDU722 BEd LANG, SOCIAL SCIENCES, LIFE SKILLS | School Of Education<br>School Of Education | Application Without Status<br>Firm Offer | 1 2                |                  |                 |                |
| Printer Friendly Format                                                                          |                                            |                                          |                    |                  |                 |                |
|                                                                                                  |                                            |                                          |                    |                  |                 |                |
|                                                                                                  |                                            |                                          |                    |                  |                 |                |

#### STEP 12. Do you need assistance?

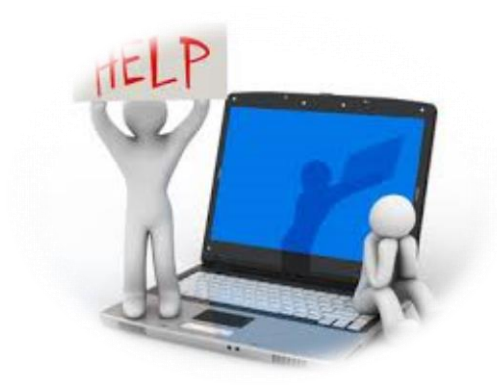

#### Undergraduates and Postgraduates

Faculty of Education: Ms E Egelser – Edwinah.egelser@spu.ac.za Faculty of Applied and Natural Sciences: Ms N Mathimba - Nobulali.mathimba@spu.ac.za Faculty of Humanities: Ms S Obaray – Sukayna.obaray@spu.ac.za Faculty of Economic and Management Sciences: Ms P Mabule - Patience.mabule@spu.ac.za